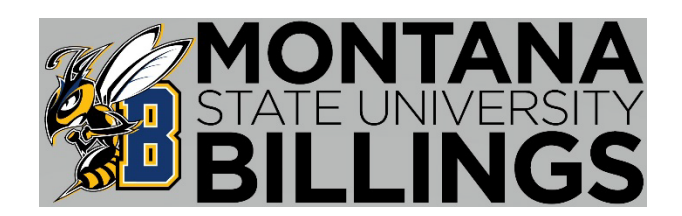

# Advising Reference Guide

Welcome to Montana State University Billings! We are thankful you have chosen us to continue your education. This reference guide will help get you started with MSUB and provide you with other tools necessary to complete your degree and connect you with potential career opportunities. Advising is here to help guide and support you through your educational journey. Please contact our office with any questions.

Contact Information Advising Checklist Get Connected Financial Aid How to Look Up Login Information/NetID in your Secure Area D2L (Desire2Learn) Login Instructions Navigating the Class Schedule Time Block Schedule Web Registration Instructions Navigate360 App Purchasing Textbooks

#### **Contact Information at MSU Billings**

#### Academic Support Center • (406) 657-1641 • https://www.msubillings.edu/asc/

The ASC provides qualified tutors, supplemental instruction leaders, peer mentors, and resources that support students in their quest to reach their goals, in a safe and encouraging learning environment.

#### Advising Center • (406) 657-2240 • https://www.msubillings.edu/advise/

The Advising Center assists students in creating an academic plan, which enables them to complete their program requirements as efficiently as possible.

#### Business Services • (406) 657-2140 • https://www.msubillings.edu/boffice/

Business Services provides information, resources, and guidance for students and parents - specifically student accounts, loans, and refunds.

#### Career & Employment Services • (406) 657-2168 • https://www.msubillings.edu/careers/

Career & Employment Services provides career counseling and helps students access part-time jobs, internships, and work-study opportunities while they are in school. They also support students in the job search process through resume building, cover letter creation, and mock interviews.

#### Campus Store • (406) 657-2121 • <u>https://www.msubillings.edu/msubonline/store.htm</u>

The Campus Store provides textbooks, apparel, school supplies, and more for all who are interested.

#### Disability Support Services (DSS) • (406) 657-2283 • https://www.msubillings.edu/dss/

Disability Support Services strives to create an inclusive and accessible environment by collaborating with students, faculty, and staff to facilitate solutions to environmental and educational barriers.

#### Financial Aid • (406) 657-2188 • https://www.msubillings.edu/finaid/

The Financial Aid office collaborates with students to provide access to higher education through the use of federal, state, and institutional resources.

#### Housing • (406) 657-2333 • https://www.msubillings.edu/reslife/

The Housing department provides social and educational programming for residents, providing ample opportunities for interaction and involvement.

#### International Studies • (406) 896-5907 • https://www.msubillings.edu/internationalstudies/

The Office of International Studies offers international student admissions, study abroad opportunities, faculty led trips, and intensive language study programs for students. International students can apply here:

https://www.msubillings.edu/internationalstudies/admissions/index.htm

#### IT Help Desk • (406) 247-5700 • <u>https://www.msubillings.edu/it/</u>

Information Technology works with various electronic software to provide tech assistance as well as educational and professional resources for students, staff, and faculty.

#### Library • (406) 657-1662 • <u>https://www.msubillings.edu/library/</u>

The Library provides informational materials and services for students, staff, and faculty to support the development of educational and personal learning.

#### Parking • (406) 657-2147 • <u>https://www.msubillings.edu/police/parkinginfo.htm</u>

Parking passes and regulations are to promote the convenience and safety of all personnel on the campus and to facilitate efficient operations.

#### Registrar • (406) 657-2158 • https://www.msubillings.edu/reg/index.htm

The Registrar's office provides additional resources to students by updating personal and academic records, assisting with graduating students, and facilitating the sending and receiving of transcripts.

Student Health Services • (406) 657-2153 • <u>https://www.msubillings.edu/studenthealth/</u>

The Student Health Services provides high-quality, cost-effective health care and mental health counseling with an emphasis on health education and wellness initiatives to promote and enhance student success.

Student Support Services TRIO • (406) 657-2162 • https://www.msubillings.edu/sss/index.htm

Student Support Services TRIO provides holistic and student-centered services, resources and educational opportunities that support and improve graduation for eligible students. Apply for TRIO here: <u>https://www.msubillings.edu/sss/application/index.htm</u>

Military and Veterans Success Center • (406) 657-2968 • <u>http://www.msubillings.edu/vets/</u>

The Military and Veterans Success Center assists veterans as they navigate the steps of enrolling in and attending college while helping build a community.

Native American Achievement Center • (406) 657-2182 • https://www.msubillings.edu/naac/

The Native American Achievement Center provides support by empowering our Native student population in their individual, social, cultural, and academic development.

#### Welcome to Montana State University Billings!

#### Here is a checklist to help you get ready for your first day of class.

#### □ Apply for Scholarships:

• Scholarship applications & information can be found at: <u>http://www.msubillings.edu/scholarships/</u>.

#### □ Apply for Financial Aid:

- Complete the Free Application for Federal Student Aid (FAFSA) online at: <u>https://studentaid.gov/fsa-id/sign-in/landing</u>.
- The MSU Billings FASFA school code: 002530

#### □ Submit Transcripts:

- If you have not attempted courses at another college, you will just need to submit a copy of your high school transcript.
- If you have attempted courses at another college or colleges, you will need to submit an official transcript from all previously attended institutions.

#### □ Submit Immunization Records:

- A copy of your immunization records will need to be submitted to Student Health Services.
- Their fax number is 406-657-2145.

#### □ Practice Accessing Campus Accounts:

- Keep a record of your usernames and passwords. Check that your contact information is accurate.
- **MyInfo** Access your MSU Billings student records, financial aid information, final grades, or register for classes. You can access MyInfo from top right corner on the MSU Billings homepage (<u>www.msubillings.edu</u>). Click "Login to MyInfo NetID" and use your NetID and password to sign in.
  - $\circ~$  If you do not know your NetID, reference page 7  $\,$
  - If you do not remember your password, reset it here: <u>https://password.msubillings.edu/</u>
- **Degree Works** Monitor your progress toward degree completion. Degree Works provides a more accessible, convenient, and organized way for students to know where they are academically and how they can plan the rest of their college careers. Degree Works is accessible by logging into MyInfo > Student Services > Student Information.
- **D2L** Access your online courses, course materials, email, and grades. You can access D2L from the top right corner of the MSU Billings homepage. Log in using your NetID and password. (NOTE: You will not be able to access D2L until the day <u>after</u> you register. Classes will not appear in D2L until the first day of class.)
- If you do not know your NetID, reference page 7
- o If you do not remember your password clock "Forgot Password"

#### □ Review Class Schedule:

• To print your class schedule, login to **MyInfo** > Student Services > Student Information > Registration > Student Detail Schedule > select term, and print!

#### **Purchase Books:**

• You may purchase books or view campus store hours online at: msubillings.bncollege.com

#### □ Accept Financial Aid Offer: within 30 days of being awarded

• Login to your **MyInfo** account, select **Financial Aid**, select **My Award Information** and choose what you want to accept/decline.

#### □ Confirm Attendance / Arrange Payment:

- Login to your **MyInfo** Account, select Student Services > Student Information > Student Records > Web Bill > Select Term and Confirm Attendance.
- Review your bill to confirm your student health insurance selection
- Pay in full by the **third day of classes** or set up an installment plan with the Business Services Office (406-657-2140).

#### □ Get a U-Card (Student ID Card):

- Stop by the Registrar's Office, bring a photo ID, and be ready to have your photo taken.
- You can use the Get App to upload a picture and have a card mailed to you or picked up at the Registrar's office in McMullen Hall.

#### □ Apply for Student Support Services / TRiO (if applicable):

• For more information visit their website at: <u>www.msubillings.edu/sss/</u>

#### □ **Complete Vector – Prevention Education:**

- To complete this mandatory online training program, you will receive an email with a link to complete the prevention education modules usually 1 month prior to the start of the semester. All new freshmen, new transfer students, and new graduate students are required to complete the AlcoholEdu and Sexual Assault Prevention modules.
- If you do not complete Part One of both modules, a registration hold will be placed on your account, and you will not be able to register for next semester.
- Contact Student Health Services at (406) 657-2153 with any questions.

#### □ Create a CareerLink Profile:

- Create a CareerLink profile at: <u>https://www.msubillings.edu/careers/clmenu.htm</u>
- Look for work study positions, part-time jobs, and internships.
- Upload your resume (in a Word document) to apply and /or receive editing suggestions from a professional career specialist.

#### □ Download the Navigate360 App:

• Connect with resources, schedule appointments and find a study buddy: <u>www.msubillings.edu/navigate</u>

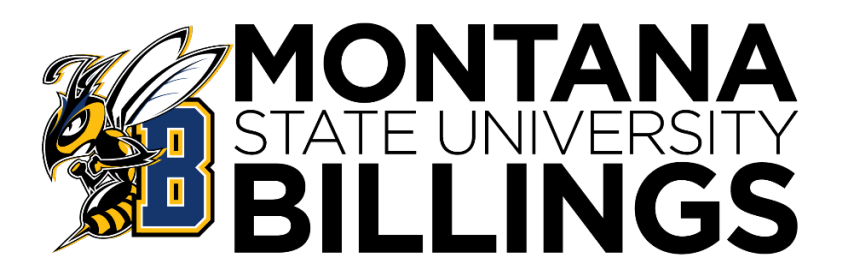

## **Financial Aid**

#### File FAFSA now at FAFSA.gov

(Free Application for Federal Student Aid) The FAFSA must be completed Yearly

Fall 2023 or Spring/Summer 2024: Complete the 2023-24 FAFSA

#### Next Fall/Spring/Summer (2024-25):

Complete the 2024-25 FAFSA FAFSA Opens Oct. 1<sup>st</sup> for the following academic year File at <u>fafsa.gov</u>. MSUB school code: **002530** 

#### MSUB Priority Date is Dec. 1st

for the following Fall/Spring/Summer

#### **FAFSA Accepted Year-Round**

File as soon as possible. Can take 10 weeks to process.

### **Things You Need for FAFSA**

• FSA ID - username and password. Required to sign FAFSA online. One parent of a dependent student\* also needs an FSA ID. To create or edit FSA ID or reset password go to <u>studentaid.gov</u>

• Social Security Numbers & Birthdates - student and parents\*

• Income Tax Records & W2s —student and parents\* FAFSA uses tax information from two year's prior, which means you don't have to wait to file your taxes in order to file your FAFSA!

• Records of Untaxed Income, such as child support received, interest income, untaxed benefits - student and parents\*

• **Records of Assets**, includes bank accounts, stocks, real estate investments (does not include the home or family farm where you live, retirement savings) – student and parents\*

• Take Your Time. Be careful and thorough to get an accurate FAFSA. If asked if you want to skip questions, say "no."

• **Read Help & Hints** (in the sidebar) or chat with a FAFSA rep. FAFSA uses specific definitions for words, so read explanations.

• Enter MSUB School Code—002530 on right-hand side of school selection screen to save time when adding MSUB to FAFSA.

• **Transfer Tax Data.** If eligible, you must give your consent to pull IRS data.

• \*Students under 24 <u>must</u> provide parent information (including stepparent if parent is remarried) unless they can document one of the specific exclusions asked about on the FAFSA, such as if the student is married or has no contact with parents due to an abusive home situation. Search "FAFSA Dependency Status" on <u>StudentAid.gov</u> for more information.

#### **More FAFSA Tips**

#### The FAFSA is Just the First Step in the Process

Check your <u>myInfo</u> regularly for the status of your offer or missing requirements. Contact MSUB Financial Aid Office if you have questions: 406-657-2188 or <u>finaid@msubillings.edu</u> HYPERLINK "mailto:finaid@msubillings.edu". Include name and student ID.

## How to Login to MyInfo and Find Your NetID

MSU Billings Home Page - www.msubillings.edu

Write down your NetID, then click the password

• Click on MyInfo

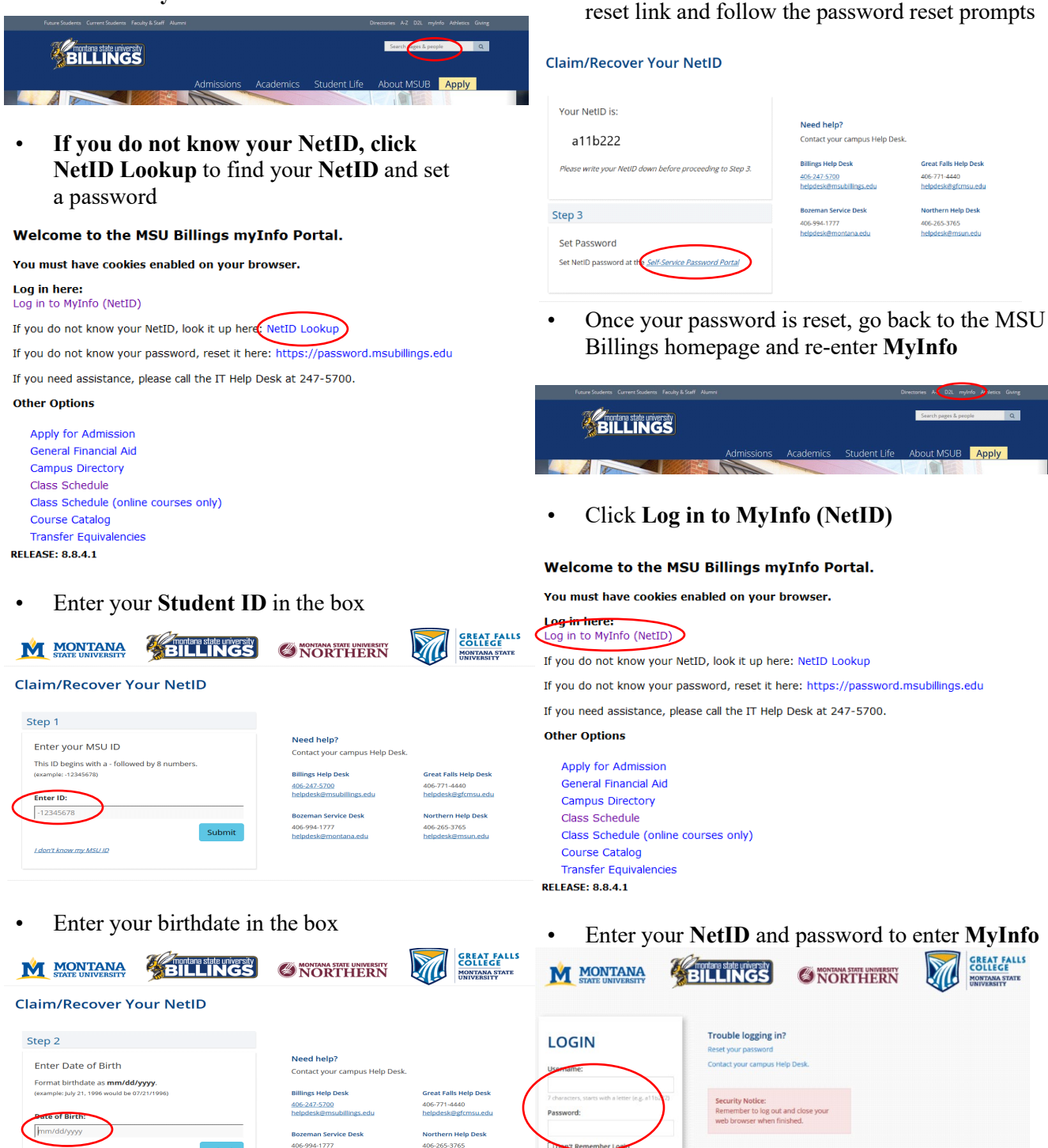

@msun.edu

## D2L (Desire2Learn) Login Instructions

MSU Billings homepage – <u>www.msubillings.edu</u>

• Click on **D2L (Desire to Learn)** 

| Future Students Current Students Faculty & Staff Alumn | i          |           |              | Directories I-Z D2L my | fo Athletics | Giving |
|--------------------------------------------------------|------------|-----------|--------------|------------------------|--------------|--------|
| BILLINGS                                               |            |           |              | Search pages & peo     | ple          | Q      |
|                                                        | Admissions | Academics | Student Life | About MSUB             | Apply        |        |
|                                                        | The        |           |              |                        |              |        |

• Enter your NetID and password into the corresponding boxes

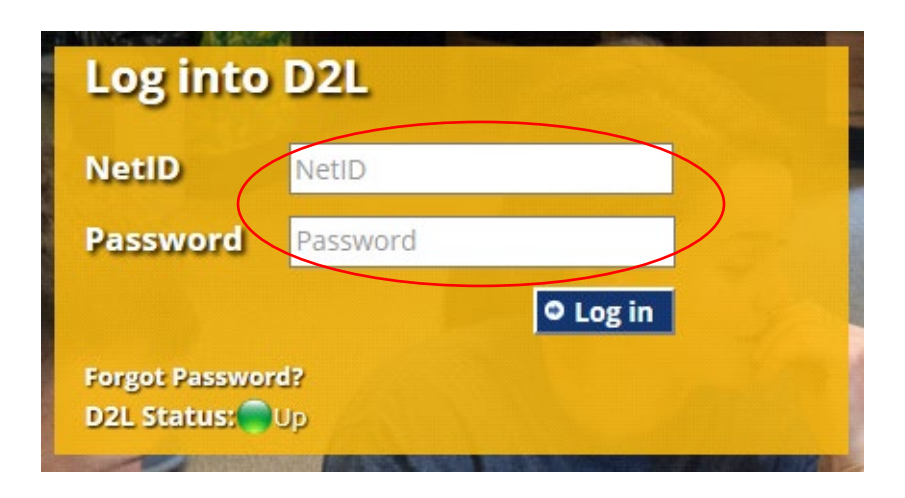

For help with finding your NetID and setting your password, see page 7

## Navigating the Class Schedule

MSU Billings Home Page - www.msubillings.edu

#### • Click on 'myInfo'

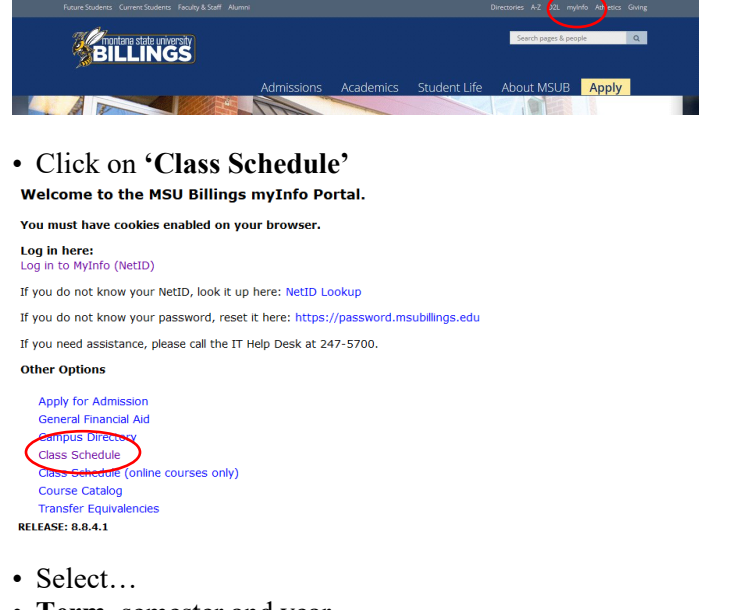

- Term, semester and year
- Subject, (M Mathematics)
- Course Type (specify Any, Online, or Face-to-Face)
- **Course Number** (or leave blank to see all M courses being offered)
- Click 'Search Class'

| Term:                                      | Select Term 🔻                                                                                                    |
|--------------------------------------------|----------------------------------------------------------------------------------------------------|
| Subject List:<br>(switch to subject index) | HTH - Health<br>HVC - Heating, Vent, AC & Refrig<br>ITS - Information Technology Systems<br>JRNL - Journalism<br>KIN - Kinesiology<br>LANG - Languages<br>LING - Linguistics<br>LIT - Literature<br>LSCI - Library Science                                                                                                    |
| Instructor:                                | All Instructors<br>Adcock, Elizabeth J<br>Adkins, Jason M<br>Aldrich, Margo L                                                                                                    |
| Course Type:                               | Any Any Any Any Any Any Any Any Any Any                                                                                                    |
| Course Number:                             | 121                                                                                                    |
| Days:                                      | Mon Tues Wed Thur Fri Sat Sun                                                                                                    |
| Begin Time:                                | Hour         Minute         End Time:         Hour         Minute           00 ▼         00 ▼         00 ▼         00 ▼         00 ▼         00 ▼         00 ▼         00 ▼         00 ▼         00 ▼         00 ▼         00 ▼         00 ▼         00 ▼         00 ▼         00 ▼         00 ▼         00 ▼         00 ▼         00 ▼         00 ▼         00 ▼         00 ▼         00 ▼         00 ▼         00 ▼         00 ▼         00 ▼         00 ▼         00 ▼         00 ▼         00 ▼         00 ▼         00 ▼         00 ▼         00 ▼         00 ▼         00 ▼         00 ▼         00 ▼         00 ▼         00 ▼         00 ▼         00 ▼         00 ▼         00 ▼         00 ▼         00 ▼         00 ▼         00 ▼         00 ▼         00 ▼         00 ▼         00 ▼         00 ▼         00 ▼         00 ▼         00 ▼         00 ▼         00 ▼         00 ▼         00 ▼         00 ▼         00 ▼         00 ▼         00 ▼         00 ▼         00 ▼         00 ▼         00 ▼         00 ▼         00 ▼         00 ▼         00 ▼         00 ▼         00 ▼         00 ▼         00 ▼         00 ▼         00 ▼         00 ▼         00 ▼         00 ▼         00 ▼         00 ▼         00 ▼ |

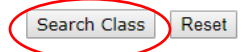

- Special Notes about the course are listed under the class title:
  - a. Online courses are always section 800 or above and will say Online next to the number of credits
  - Some courses are offered both online and face-to-face, these courses will have a section numbered 600 or above, and will say Blended – Online and Onsite next to the number of credits
  - c. Some courses offered as HyFlex numbered 700 or above and will say HyFlex. This allows students to choose in person or online and can change the modality throughout the semester as needed.
  - **d.** If it states "Consent of Instructor" you will need to have approval before registering for the course
  - e. Under the Title Catalog Description it lists meeting time: M-Monday; T–Tuesday; W–Wednesday; R– Thursday; F–Friday
  - **f.** If the Cap, Enrl, Avail columns are in green the course is open. If they are in red the course is full

Find the section that best suits your schedule and write down the **CRN**. You will need the **CRN** to register for that course specifically

(If you are looking for online courses, you would select the online only option under course type)

| all 2015 | instr: Al Instructor       | s Bubj: PSYX                                        | Grn: | 100        | Day | S: Any |       | Time: 0001-2359       |                     |
|----------|----------------------------|-----------------------------------------------------|------|------------|-----|--------|-------|-----------------------|---------------------|
| sycholo  | 97                         |                                                     |      |            |     |        |       |                       |                     |
| tatus    | Class                      | Title - Catalog Description<br>Time                 | -    | Location   | Cap | End    | Avail | Instructor<br>Credits | Dates<br>Weeks      |
|          | PSYX 100-001               | intra to Payshakagy                                 |      | 60307      | 232 | 13     | 219   | Finger, Brett         | 05/05-12/17         |
|          | Lecture                    | MWF 1250-1350                                       | _    | 1111       |     |        |       | 3.0                   | 15 - Full Serventer |
|          | College of Arts & Sciences | FORMERLY PSYC 101                                   |      |            |     |        |       |                       |                     |
|          | PSYX 598-862               | Intra to Paychalogy                                 |      | 62778      | 30  | 1      | 23    | Moline, Mathea Lyne   | 03/03-12/17         |
|          | Lecture                    | MW 1530-1760                                        |      | HECT 113   |     |        |       | 3.0                   | 15 - Full Samester  |
|          | College of Arts & Sciences | COURSE HELD ON CITY COLLEGE CAMPUE 1803 CENTRAL AVE |      |            |     |        |       |                       |                     |
|          |                            | FORMERLY PSVC 101                                   |      |            |     |        |       |                       |                     |
|          | PSYX 100-003               | letra to Paychalogy                                 |      | 60309      | 232 | 18     | 214   | McMallan, Matthew N   | 09/05-12/17         |
|          | Lecture                    | TR 0840-1010                                        |      | LI 148     |     |        |       | 3.0                   | 15 - Full Samatar   |
|          | College of Arts & Sciences | FORMERLY PSYC 101                                   |      |            |     |        |       |                       |                     |
|          | PSYX 100-867               | Intra to Psychology                                 |      | 61799      | 30  | 2      | 28    | Moline, Mathea Lyne   | 09/09-12/17         |
|          | Lechare                    | ARVV 1745-1915                                      |      | HISCT 113  |     |        |       | 3.0                   | 15 - Put Sementer   |
|          | College of Arts & Boiences | COURSE HELD ON CITY COLLEGE CAMPUS 1803 OEVTRAL AVE |      |            |     |        |       |                       |                     |
|          |                            | FORMERLY PSVC 101                                   |      |            |     |        |       |                       |                     |
| 10160    | PSYX 100-800               | Intra to Psychology                                 |      | 61451      | 40  | 40     |       | McMallen, Matthew N   | 05/05-12/17         |
|          | Lecture                    |                                                     |      | CFAUNE WEB |     |        |       | 2.0 - Internet/Online | 15 - Put Samester   |
|          | College of Arts & Sciences | ADDITIONAL SID FER CREDIT TECHNOLOGY FEE            |      |            |     |        |       |                       |                     |
|          |                            | FORMERLY PSVC 101                                   |      |            |     |        |       |                       |                     |

Repeat steps 4 and 5 for all courses that you are scheduling

## TIME BLOCK SCHEDULE

Student:

ID:

#### Term:

Alternate PIN:

Date:

| Μ          | onday         | Tu         | iesday    | Wed        | nesday        | Thu        | ırsday    | Fr          | iday       |
|------------|---------------|------------|-----------|------------|---------------|------------|-----------|-------------|------------|
| 7:00-8:00  |               | 7:00-8:30  |           | 7:00-8:00  |               | 7:00-8:30  |           | 7:00-8:00   |            |
|            |               |            |           |            |               |            |           |             |            |
| 8:10-9:10  |               | 8:40-10:10 |           | 8:10-9:10  |               | 8:40-10:10 | )         | 8:10-9:10   |            |
|            |               |            |           |            |               |            |           |             |            |
| 9:20-10:20 |               |            |           | 9:20-10:20 |               |            |           | 9:20-10:20  |            |
|            |               |            |           |            |               |            |           |             |            |
| 10:30-11:3 | 60            | 10:30-12:0 | 0         | 10:30-11:3 | 0             | 10:30-12:0 | )0        | 10:30-11:30 |            |
|            |               |            |           |            |               |            |           |             |            |
| 11:40-12:4 | 0             |            |           | 11:40-12:4 | 0             |            |           | 11:40-12:40 |            |
|            |               |            |           |            |               |            |           |             |            |
| 12:50-     | 12:50-        | 12:10-1:40 |           | 12:50-1:50 | 12:50-        | 12:10-1:40 | )         | 12:50-1:50  | 12:50-2:20 |
| 1:50       | 2:20          |            |           |            | 2:20          |            |           |             |            |
|            |               |            |           |            |               |            |           |             |            |
| 2:00-3:00  |               | 2:00-3:30  |           | 2:00-3:00  |               | 2:00-3:30  |           | 2:00-3:00   |            |
|            | 2:30-         |            |           |            | 2:30-         |            |           |             | 2:30-4:00  |
|            | 4:00          | -          |           |            | 4:00          | -          |           |             |            |
|            |               |            |           |            |               |            |           |             |            |
| 2.10 4.10  |               | 3.40 5.10  |           | 2.10 4.10  |               | 3.40 5.10  |           | 2.10 4.10   | -          |
| 5.10-4.10  |               | 5.40-5.10  |           | 5.10-4.10  |               | 5.40-5.10  |           | 5.10-4.10   | -          |
| 4.20 5.20  | 4.10          | -          |           | 4.20 5.20  | 4.10          | -          |           | 4.20 5.20   | 4.10.5.40  |
| 4:20-5:20  | 4:10-<br>5:40 |            |           | 4:20-5:20  | 4:10-<br>5:40 |            |           | 4:20-5:20   | 4:10-5:40  |
|            | 0110          | 1          |           |            | 0110          |            |           |             |            |
| 6:00-9:00  | 6:00-         | 6:00-9:00  | 6:00-7:30 | 6:00-9:00  | 6:00-         | 6:00-9:00  | 6:00-7:30 | 6:00-9:00   | 6:00-7:30  |
| 0.00 2.00  | 7:30          | 0.00 2.00  | 0.00 /    | 0.00 2.00  | 7:30          | 0.00 2.00  | 0.00 /    | 0.00 2.00   | 0.00 / 100 |
|            |               |            |           |            |               |            |           |             |            |
|            | 7:40-         |            | 7:40-9:10 |            | 7:40-         | 1          | 7:40-9:10 |             | 7:40-9:10  |
|            | 9:10          |            |           |            | 9:10          | 4          |           |             |            |
|            |               |            |           |            |               |            |           |             |            |

**ONLINE COURSES:** Online Course

Course Number

## Web Registration Instructions

MSU Billings Home Page - www.msubillings.edu

• Click on 'myInfo'

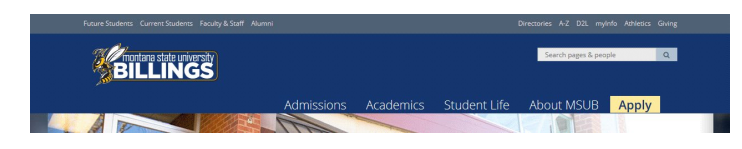

• Click on Log in to MyInfo (NetID)

Welcome to the MSU Billings myInfo Portal.

You must have cookies enabled on your browser.

#### Log in here: Log in to MyInfo (NetID)

If you do not know your NetID, look it up here: NetID Lookup

If you do not know your password, reset it here: https://password.msubillings.edu

If you need assistance, please call the IT Help Desk at 247-5700.

#### Other Options

Apply for Admission General Financial Aid Campus Directory Class Schedule Class Schedule (online courses only) Course Catalog Transfer Equivalencies RELEASE: 8.8.4.1

Enter your **NetID** and **password** 

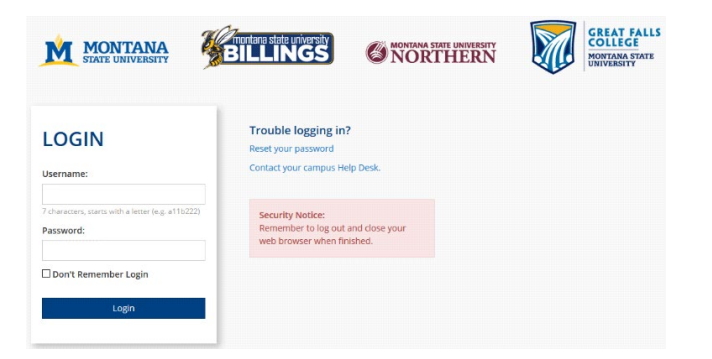

Select Registration to register for classes

| Personal Information Student Services Financial Ald Employee Services Communications MyApps Parking Services Notifications                                                                                                    |
|----------------------------------------------------------------------------------------------------|
| RETURN TO MENU SITE MAP HELP EXIT<br>Student Services                                                                                                    |
| IMPORTANT NOTICE                                                                                                    |
| -Students should check their Mailing and Email Address to ensure that they receive important campus related information (refer to the Personal Information Link at top of page)                                                                                                    |
| -Students may withhold name/address information from the public directory by signing a nondisclosure statement in the Admissions and Records Office (McMullen 107).                                                                                                    |
| FERPA Information: Click here for the Family Education Rights and Privacy Act information.                                                                                                    |
| DegreeWorks will be unavailable from November 21st through November 25th, 2019 for scheduled maintenance.                                                                                                    |
| Prevention/Financial Welness Education                                                                                                    |
| Registration                                                                                                    |
| Student Records<br>Unoficial Transcript Request; Final Grades; Encolment Verification; Waive Health Insurance; 1098 Tax: Information; View Web Bill                                                                                                    |
| Housing and Residence Life<br>Room Assignment Info                                                                                                    |
| Former Student Application Form<br>Submit a request for re-admission to MSU Billings                                                                                                    |
| DegreeWorks DegreeWorks DegreeWorks will be viving a planned outage Rovember 21-25, 2019. Please plan accordingly for advising, registration, plan of study needs, and graduation-related matters. DegreeWorks is an Alexandric degree auds program and academic advising tool designed to assist you and advisors in miswing your degree progrees. |
| MSU System Transfer and Multi-Campus Application Request Form<br>Submit a transfer or multi-campus request to another MSU campus.                                                                                                    |

Select Registration to register for classes

Select Student Information to Register for Classes

Select **Financial Information** to view status of aid package

Select **Personal Information** to see your information and/or to change your contact information, email address

Select **Student Records** to view holds, account summary, web bill, or transcripts

• After you select Registration select Add/Drop Classes

| Personal Information Student Services Financial Aid Employee Services Communications MyApps Parking Services Notifications                                                                                                    |                                                                          |
|----------------------------------------------------------------------------------------------------|--------------------------------------------------------------------------|
|                                                                                                    | RETURN TO MENU SITE MAP HELP EXIT                                        |
| S Registration                                                                                                    | Your current Institution is BL                                           |
| INTERNET courses are Section 800 - 899.                                                                                                    |                                                                          |
| Please he advised that upon registration, you incur a bill with the College. In order to drop all of your classes, you must withdraw fr<br>Advising & Career Services (McMullen 100 or call 67:2-200) and complete the appropriate withdrawal paperwork. For refund inform<br>select Student Account Information then Refund/Withdrawal Policy. | om the University. Please visit<br>Nation, log onto Business Office then |
| Select Term                                                                                                    |                                                                          |
| Add/Drop Classes                                                                                                    |                                                                          |
| Student Schedule by Day & Time                                                                                                    |                                                                          |
| Student Detail Schedule                                                                                                    |                                                                          |
| Check Your Registration Status                                                                                                    |                                                                          |
| Academic Advisor                                                                                                    |                                                                          |
| RELEASE: 8.8.4.1                                                                                                    |                                                                          |

• Select Term you are registering for

(continue on next page)

• Verify email address (This screen will only appear once. If you need to update your email address in the future, select the Personal Information tab at the top of the screen)

| 2 · · · · · · · · · · · · · · · · · · ·                                                                                                    | Y A I I FE H THEORY                                                                                                    |
|----------------------------------------------------------------------------------------------------|----------------------------------------------------------------------------------------------------|
| 148 Year Territer Trate Tele                                                                                                    |                                                                                                    |
| anna 🖉 🐘 roblesterister - Ni mark S. Ann row interés - Ni Anne para -                                                                                                    |                                                                                                    |
| 11727                                                                                                    | No - 60 - C des - Pape Solety - Tank -                                                                                                    |
|                                                                                                    |                                                                                                    |
|                                                                                                    |                                                                                                    |
|                                                                                                    |                                                                                                    |
|                                                                                                    |                                                                                                    |
|                                                                                                    |                                                                                                    |
| const Information Account Engloyee Provide Add Pacotly Socreted Langevee periods Communications MyAgoo                                                                                                    |                                                                                                    |
| Total Hommitian California Provide Ann. Focum Society Borness, Employed Borness, Committeenes, Medger,                                                                                                    | ATTENDE MELA EXT                                                                                                    |
| NAME AND A DESCRIPTION AND A DESCRIPTION OF A DESCRIPTION OF<br>A DESCRIPTION OF A DESCRIPTION OF A DESCRIPTION OF A DESCRIPTION OF A DESCRIPTION OF A DESCRIPTION OF A DESCRIPTION OF A DESCRIPTION OF A DESCRIPTION OF A DESCRIPTION OF A DESCRIPTION OF A DESCRIPTION OF A DESCRIPTION OF A DESCRIPTION | UTE MONTHER TO THE TOTAL OF THE TOTAL OF TOTAL OF TOTAL OF TOTALOF OF TOTALOF OF TOTAL OF TOTAL OF TOTAL OF TOTAL OF TOTAL OF TOT |
| new annual generative and a source source, source source, commutations, and                                                                                                    | OTTEANN HELA EX                                                                                                    |
| entronente generative and a second and a death service. And a second second a second second second a second address and a second address for second address and a second address for second address address addre                                                                                                    | STEAN HEAT BO                                                                                                    |
| pentalmenten provide president an ender provide a transmission provide commutation and and a set of the set of the set of    | OTE AND HELP. BO                                                                                                    |
| nentransmission anti-provide provide provide provide provide contrast contrast contrast.<br>HTVP Emoli<br>Emoli                                                                                                    | ATTRACT AND A TRACT OF                                                                                                    |

• If you wish to enroll in the student insurance plan, select **Elect Insurance**. If you wish to decline the student insurance plan, select **Waive Insurance**. Follow the instructions to complete your selection

All MSU-Billings students are eligible for health insurance if enrolled students are required to have health insurance if enrolled for 7 or WAIVE th ay ELECT the st ELECT INSURANCE WAIVE INSUR

To change your selection, contact **Student Health Services** at 657-2153

• Enter Alternate PIN – This is a code you can only get by visiting with your advisor. It changes each semester. Click Submit

| Advisor Nominer Verification - Microsoft Internet Explorer                                                                                                    |                                                                                          |            |        |
|----------------------------------------------------------------------------------------------------|------------------------------------------------------------------------------------------|------------|--------|
| Edit Servi Figuration Ends Sola                                                                                                    |                                                                                          |            |        |
| ) Bark - 🜍 - 🖃 🖹 🐔 🔑 Security 🔆 Facaritas 🤣 😥 - 🎭 😥 - 🛄 💐 - 🍇                                                                                                    |                                                                                          |            |        |
| 1111 (a) hitse statise mentana.edu 1903 (andringet durahting #_s8 Pro                                                                                                    |                                                                                          | M 63       | 50 U.S |
| ngde - 💌 🖂 Seendi - 🕼 Statuted 🖤 Oresti - 🔣 Accession - 🗐 Acces 😹 oppone 🥔                                                                                                    |                                                                                          |            | -      |
|                                                                                                    |                                                                                          | _          |        |
|                                                                                                    |                                                                                          |            |        |
|                                                                                                    |                                                                                          |            |        |
| ISU-Billings Information System                                                                                                    |                                                                                          |            |        |
|                                                                                                    |                                                                                          |            |        |
| Perconal Information Attended Solutions Financial Aid Faculty Services Communications                                                                                                    |                                                                                          |            |        |
| Parconal Information Adopted Adopted Financial Aid Faculty Services Communications                                                                                                    | RETURN TO MENU GET                                                                       | EMAP HELP  | EX1T   |
| Advisor Number Verification                                                                                                    | -01062022.Joe F. Montana                                                                 | емар неср  | EX1T   |
| Advisor Number Verification                                                                                                    | -01062022 Joe F, Montana<br>Spring 2005<br>Deo 22, 2005 06:19 em                         | E MAP HELP | EXIT   |
| Advisor Number Verification Phase energy servers communication Development verification Phase energy sour Administry because the formation of the server of the server sour server sour server to be a server sour server to be server to be se | NETUNY TO MENU STT<br>-01062022 Joe F. Monterne<br>Spring 2006<br>Dec 22, 2005 06119 em  | E MAP HELP | EXIT   |
| Percedual Internations, Automatic Antomatical Antomatical Antomatica                                                                                                    | -01082022.30e P. Menterna To MENU GTT<br>Rering 2006<br>Dec 22, 2005 08139 em            | E MAP HELP | EXIT   |
| Advisor Number Verification  Phase were soor Advisor for the PDV. Press the Hens Butten to return to the previous more.  Phase are year Advisor for the PDV. Press the Hens Butten to return to the previous more.  Prevale are soor Advisor for the PDV. Press the Hens Butten to return to the previous more.                                                                                                    | NETURA TO MENU SET<br>AD1062022 306 F. Montana<br>Serva 2006<br>Dec 22, 2005 06119 em    | E MAP HELP | EXIT   |
| Advisor Number Verification     Teacore and particular sectors     Communication     Communication     Prease where your Advisor that District at District Advisor that the Manual Bull at District Advisor to the provide sectors     Prease and your Advisor that PIN. Prease the Manual Bull at the Advisor to the provide sectors                                                                                                    | евтьяни то мени сетт<br>-01082022 Joe F. Montana<br>бигид 2000<br>Deo 25, 2005 06139 ем  | E MAP HELP | EXIT   |
| Version for the second second  | летичи то мели. ст.<br>-01062023 Зае F. Монтика<br>Лагии 3000<br>Dec 25, 50005 00139 ант | E MAP HELP | EXIT   |

• To add classes enter the CRN numbers in the spaces provided

| 📢 https://atlas.montana.edu/#003/pis/bisgont/beith-og/Pcheck/M                                                                                                    | 1940                                                                                                    |                                                                                                    |
|----------------------------------------------------------------------------------------------------|----------------------------------------------------------------------------------------------------|----------------------------------------------------------------------------------------------------|
| igile - 🧭 🖉 State                                                                                                    | ded 👘 Oleck + 🔍 antern - Santer 🛃 Opport                                                                                                    |                                                                                                    |
|                                                                                                    |                                                                                                    |                                                                                                    |
|                                                                                                    |                                                                                                    |                                                                                                    |
| ISU-Billings Information Sy                                                                                                    | stem                                                                                                    |                                                                                                    |
| ersonal Information Student Services Tinancial Aid                                                                                                    | Faculty Services Communications                                                                                                    |                                                                                                    |
| dd/Drop Classes:                                                                                                    | 101062022 Joe F. Montana<br>Spring 2006                                                                                                    | RETURN TO MENO. SITE MAP. HELP. EXI                                                                                                    |
| Use this interface to add an dop classes for the se<br>sectors, additional classes may be added in the ad-<br>using the options available in the added in the ad-<br>normal for a sector addition field. If no<br>If you are unsure of which classes to add, click cla<br>Te Withdraw completely from the term, contact                                                                                                    | Let us a set of the set of the se | e class Registered Successfully<br>is table. Classes may be dropped by<br>ps are complete click Subart Changes.                                                                                                    |
| • Vas this interface to add an drop classes for the set<br>using the optimal available in the action field. If the<br>USING the optimal available in the action field. If the<br>IF year are using of which classes to add, class cla<br>Te Witholane completely from the term, contrad<br>Disponse to over credits is no longer offend while<br>prepare to over credits is no longer offend while<br>prepare to act the measurement of the at (red) har-<br>ter of the term of the set of the at (red) har-<br>ter of the term of the set of the set of the<br>optimal classes which have the set of the set of the<br>optimal classes which have the set of the set of the<br>optimal classes which have the set of the set of the set of the<br>optimal classes which have the set of the set of the set of the<br>optimal classes which have the set of the set of the set of the<br>optimal classes which have the set of the set of the set of the<br>optimal classes which have the set of the set of the set of the<br>optimal classes which have the set of the set of the set of the<br>optimal classes which have the set of the set of the set of the<br>optimal classes which have the set of the set of the set of the<br>optimal classes which have the set of the set of the set of the<br>optimal classes which have the set of the set of the set of the<br>optimal classes which have the set of the set of the set of the<br>optimal classes which have the set of the set of the set of the set of the<br>optimal classes which have the set of the set of the set of the<br>optimal classes which have the set of the set of the set of the set of the<br>optimal classes which have the set of the set of the set of the set of the<br>optimal classes which have the set of the set of the set of the set of the set of the set of the<br>optimal classes which have the set of the set of the set of the set of the set of the set of the set of the set of the set of the set of the set of the set of the set of the set of the set of the set of the set of the set of the set of the set of the set of the set of the set of the set of the set of the set of the set of the set o                                                                                                    | Let us, once used and the second second seco | e Class Registered Successfully<br>is table. Classes may be dropped by<br>pps are complete Olds Submit Changes.<br>In the submit of the submit of the submit<br>fees or do a linearity with drawn<br>fees or do a linearity with drawn<br>fees or do a linearity with drawn<br>fees or do a linearity with drawn<br>fees or do a linearity with drawn<br>marks to drop your causes.                                                                                                    |
| A reactive interface to add or doep classes for the set<br>band the optimum available in the Action field. They<br>I you are usual or of which classes to add, click cli-<br>To Withham completely from the term, contrast<br>To Withham completely from the term, contrast<br>Dispersion to control is one prover offered orbits<br>because click the magnitude of the add (click click)<br>clicks and the magnitude of the add (click) click<br>clicks and the magnitude of the add (click) click<br>clicks and the magnitude of the add (click) clicks<br>clicks and the magnitude of the add (click) clicks<br>clicks and the magnitude of the add (click) clicks<br>clicks and the magnitude of the add (click) clicks<br>clicks and the magnitude of the add (click) clicks<br>clicks and the add (clicks and the add (clicks and the<br>term) clicks and the add (clicks and the add (clicks and the<br>term) clicks and the add (clicks and the<br>term) clicks and the term of term of term of term of terms and term of term of te                                                                                                 | Local control of a local sector of the sector of the secto | e Class Registered Successfully<br>is table. Classes may be dropped by<br>pps are complete click submit Changes.<br>Our must do a beversity Verbetreval<br>ments to drop your cautee.                                                                                                    |
| One true advances to add or drop observes for the ac-<br>tion of the activity advances in the activity for the ac-<br>tion of the activity advances in the activity for the ac-<br>tivity of a strategies of which calles to the ac-<br>tivity of a strategies of the activity of the ac-<br>tivity of activity of the activity of the ac-<br>plements of the activity of the activity of the ac-<br>plements of the activity of the activity of the ac-<br>le of the activity of the activity of the ac-<br>le of the activity of the activity of the ac-<br>d call calls activity of the activity of the ac-<br>le of the activity of the activity of the ac-<br>le of the activity of the activity of the ac-<br>le of the activity of the activity of the ac-<br>le of the activity of the activity of the ac-<br>tivity of the activity of the activity of the ac-<br>tivity of the activity of the activity of the ac-<br>tivity of the activity of the activity of the ac-<br>tivity of the activity of the activity of the ac-<br>tivity of the activity of the activity of the ac-<br>tivity of the activity of the activity of the ac-<br>tivity of the activity of the activity of the ac-<br>tivity of the activity of the activity of the ac-<br>tivity of the activity of the activity of the ac-<br>tivity of the activity of the activity of the ac-<br>tivity of the activity of the ac-<br>tivity of the activity of the ac-<br>tivity of the activity of the ac-<br>tivity of the activity of the ac-<br>tivity of the activity of the ac-<br>tivity of the activity of the ac-<br>tivity of the ac-<br>vances of the ac-<br>tivity of the ac-<br>vances of the ac-<br>vances of the ac-vances of the ac-<br>vances of the ac-vances of the ac-<br>vance |                                                                                                    | e Case Registered Successfully<br>is side. Classes may be dropped thy<br>an evolution of Subert Charges.<br>and an evolution of Subert Charges.<br>and mask do a University Withdrawe<br>events to drop your Causes.                                                                                                    |
| Encode and a set of the set of the set                                                                                                    | Local cost of a local sector of the sector of the sector o | <ul> <li>Class Registered Successfully Process and Complete Class Registered Successfully Process and Complete Class Subert Changes.</li> <li>Open must do a University Webdrawat meets to drog your Caureac.</li> </ul>                                                                                                    |
| Learning and the set of the set of the                                                                                                    |                                                                                                    | In Oter Inguitered Successfully<br>(1) and the compared to the denie of the denie<br>of the compared of the denie of the denie<br>of the compared of the denies of the denies of th |

After registering, if you wish to drop a class, select **\*\*Web Drop\*\*** from the dropdown menu next to the course

• Click Submit Changes to save your registration

To view or print a copy of your schedule, click
 Return to Menu in the upper right hand corner.
 Select Student Schedule by Day & Time or Student
 Detail Schedule

To print a schedule showing day and time (below) you will initially get a screen that shows the first week of class, which begins on a Wednesday. Click on "**Next Week**" to show a full week

|                    | and the strategy and | profiles and have a set of the set of the se | late_p==01/16/2006                                        | Laure Blown d                                                                                                    |                                                                                                    | 🖬 🛃 au                                                                              |
|--------------------|----------------------|----------------------------------------------------------------------------------------------------|-----------------------------------------------------------|----------------------------------------------------------------------------------------------------|----------------------------------------------------------------------------------------------------|-------------------------------------------------------------------------------------|
|                    |                      |                                                                                                    |                                                           | - State 1                                                                                                    | and the second second s |                                                                                     |
| 1SU-Billing        | Inform               | mation Syste                                                                                                    | <b>M</b><br>ally Services Communica                       | tions                                                                                                    |                                                                                                    |                                                                                     |
| Student Sch        | edule by             | Day and Time                                                                                                    |                                                           |                                                                                                    | -7<br>D                                                                                                    | PETURN TO MENU SITE MAP HELP EXI<br>20082022 Joe F. Montana<br>ec 22, 2005 10:33 am |
|                    |                      |                                                                                                    |                                                           |                                                                                                    |                                                                                                    |                                                                                     |
| revious Week       | Transienters         | Week of Jan 16, 200                                                                                                    | S (1 07 16)                                               | Enddaur                                                                                                    | distant and and                                                                                                    | Next Week                                                                           |
| Monday<br>am       | Tuesday              | Week of Jan 16, 200<br>Wednesday<br>ENGL 100-001<br>40159 Class<br>B:10 am 9:10 am                                                                                                    | PSYC 101-002                                              | Friday<br>ENGL 100-001<br>40159 Class<br>B:10 am-9:10 am                                                                           | Saturday                                                                                                    | Next Week<br>Sunday                                                                 |
| am<br>Monday<br>am | Tuesday              | Week of Jan 16, 200<br>Wednesday<br>ENGL 100-001<br>40159 Class<br>B:10 am, 9:10 am<br>ASC 009<br>MATH 101-002<br>40212 Class<br>9/20 am-101/20 am<br>ASC 008                                                                                                    | PSYC 101-002<br>40373 Class<br>5:40 am 10:10 am<br>Li 146 | Friday<br>ENGL 100-001<br>40159 Class<br>8110 am -9110 am<br>ASC 009<br>MATH 101-002<br>40212 Class<br>9120 am-10120 am<br>ASC 008 | Saturday                                                                                                    | Next Week<br>Bunday                                                                 |

If you are a **current student** at MSUB, your current schedule will appear. Enter a future date in the box to the right to view future semester course

## Navigate360 App

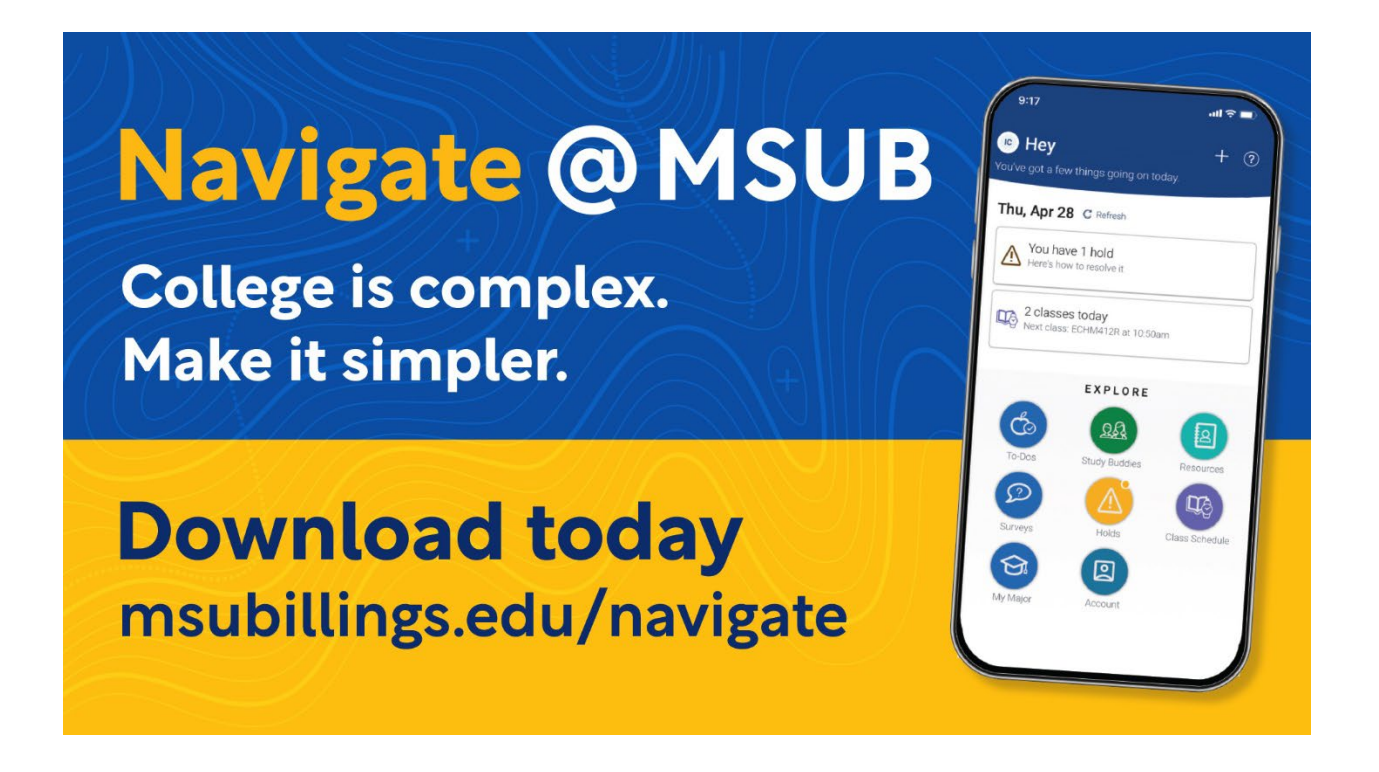

- Navigate App
  - Students are encouraged to download the Navigate360 App at <u>www.msubillings.edu/navigate</u>. The app allows students to set appointments with their advisor and others on campus that help them navigate various aspects of college life.

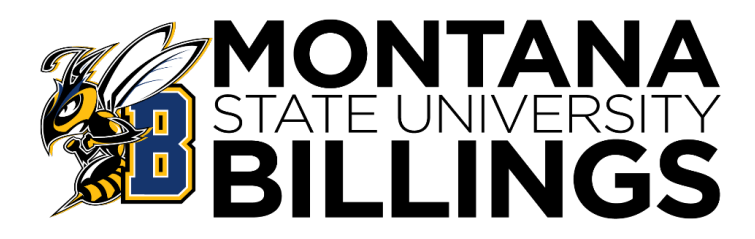

## **TEXTBOOK ORDERING**

## \*\*\*THE CAMPUS STORE NO LONGER HAS BOOKS IN STORE\*\*\*

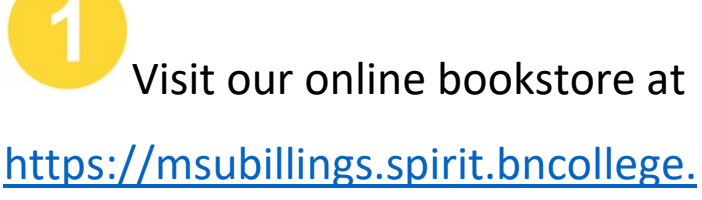

<u>com/</u>

and click "Bookstore" in the top left

Click "Let's Get Started" and enter your NetID (x99x999) to auto fill your courses and the materials needed for each class. You may also "shop by course," by entering in each course separately. Pay close attention to your class section numbers!! Hover over "Course Materials & Textbooks" and click on "Find Course Materials" on the home page to begin shopping

Make your selections, add them to your cart & checkout.

**5** Create an account, select your shipping preference & submit!

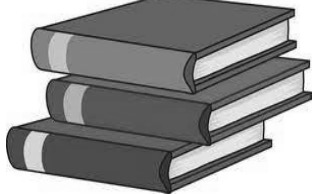

### **ADDITIONAL INFORMATION**

- Begin shopping the online bookstore 4 to 6 weeks before classes start each semester
- Multiple payment options are available including PayPal & UCard
- FREE shipping on orders of \$79 or more
- \$6.99 expedited shipping (2<sup>nd</sup> day air) with qualifying purchase of \$79 or more
- Ship to the Campus Store for quick & easy pick up
- Visit the HELP CENTER for information on returns, buyback, digital questions & more
- Contact customer service at 1-800-325-3252

BNC Virtual is a service of MBS Direct, LLC, which owns and operates this website ("Site").